# **Online Rent Payment Guide**

#### How to Setup AutoPay and Make One-Time Payments

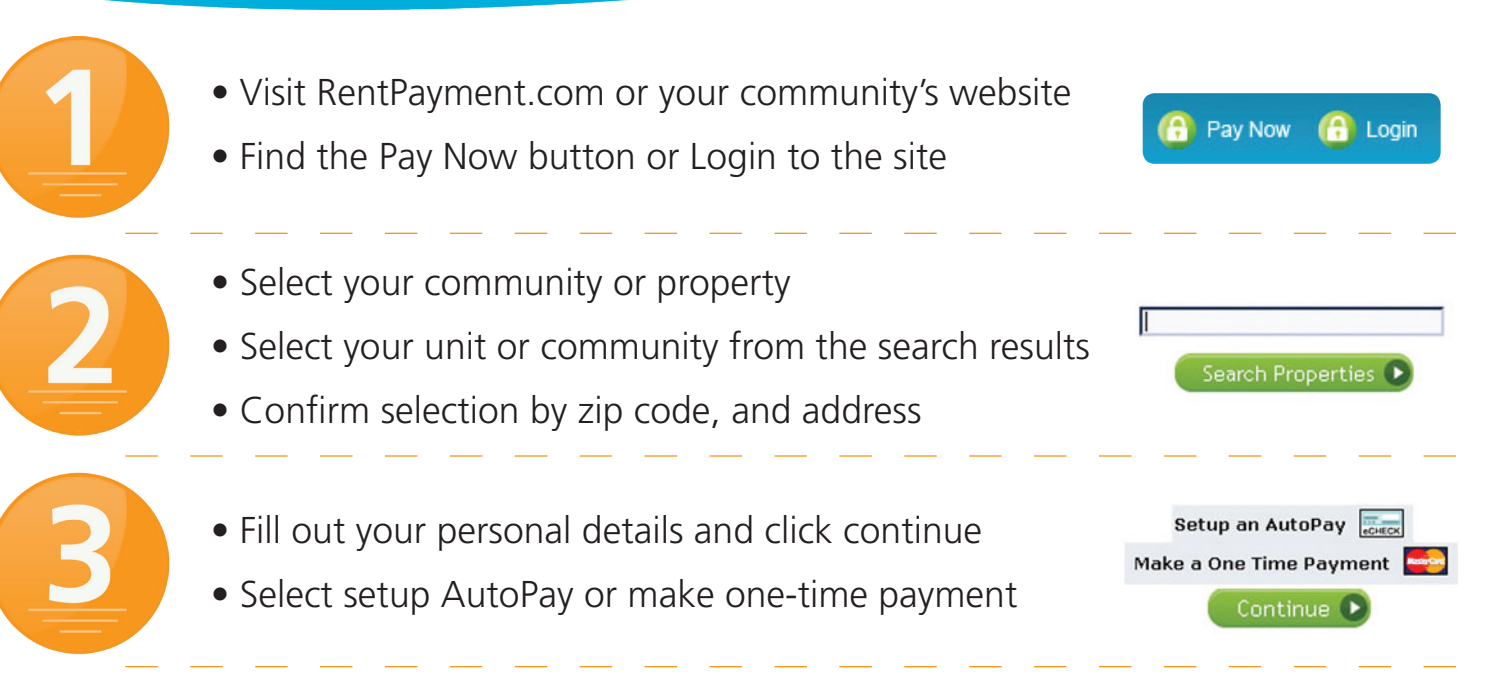

### **AutoPay**

Schedule the start and end date of themonth and frequency of when you would like your rent payment to be debited from your account. Confirm the details are accurate. Click Continue.

| Please enter your AutoPay settings and amounts below: |              |
|-------------------------------------------------------|--------------|
| AutoPay Settings                                      |              |
| * First Payment                                       | Sep 💌 2009 💌 |
| * Last Payment                                        | Sep 💌 2010 💌 |
| * Day of Month to Pay                                 | 28           |
| * Frequency                                           | MONTHLY      |
| Amounts                                               |              |
| Rent                                                  | \$ 0 .00     |
| Other                                                 | \$ 0 .00     |
| Total                                                 | \$0.00       |
|                                                       | Continue 🕥   |

## One-Time

Fill out the transaction form and click Continue.

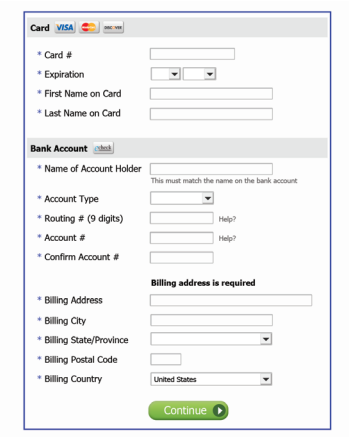

Your rent payment has been made! An email confirmation will be sent to you.

Now you never have to remember to pay rent again!

#### **Need More Information?**

Call **866-289-5977** to speak to one of our friendly customer service representatives 7 days a week.

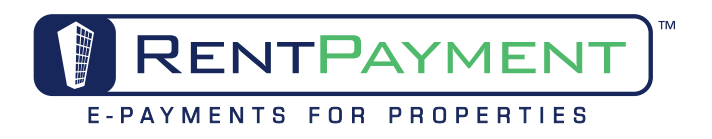